How to View Student Assessments via the Parent Portal

1. Login to the Parent Portal with your parent credentials.

| YOURSELF WITH T                                                            | HE WORKINGS OF THE PARENT PORTAL                         |  |
|----------------------------------------------------------------------------|----------------------------------------------------------|--|
| Pare                                                                       | nt Portal account setup instructions                     |  |
| Report Card viewing instructions                                           |                                                          |  |
| Elective Selection Instructions                                            |                                                          |  |
| Transportation Policy                                                      |                                                          |  |
| How do I retrieve my Parent Portal Account Username or Password            |                                                          |  |
| How do I View S                                                            | tudent Assessment Scores on the Parent Portal            |  |
| Individual Education Program                                               | m (IEP) Report Card/Progress Report Viewing Instructions |  |
| Letter to Pa                                                               | arents on K-4 Reading Benchmark Levels                   |  |
| PowerSchool                                                                |                                                          |  |
| PowerSchool                                                                | nt Sign In                                               |  |
| PowerSchool         Student and Paren         Sign In       Create Account | nt Sign In                                               |  |
| PowerSchool Student and Paren Sign In Create Account Username              | nt Sign In                                               |  |
| PowerSchool Student and Parer Sign In Create Account Username Password     | nt Sign In                                               |  |

2. (Inder the left-side Navigation section, click on the ASSESSMENT PORTFOLIO icon (If you have multiple Students in the district you will need to click on the NAME of the Student you wish to view in the NAME BAND above the Navigation section first).

| Navigation |                          | Grades a  |
|------------|--------------------------|-----------|
| ₹,         | Grades and<br>Attendance | Grades a  |
| 5          | Grade History            | Grades ar |
| B          | Historical<br>Grades     | Grades    |
| H          | Class<br>Registration    | oradot    |
|            | My Schedule              |           |
| **         | Account<br>Preferences   |           |
| E          | IEP Progress<br>Report   | Exp       |
|            | Bus Information          |           |
| <b>E</b>   | Assessment<br>Portfolio  | ←         |

3. From the Student Portfolio landing page, click on the The Assessment Folder you wish to view. Then click on the Assessment Subject Area Folder you wish to view, then click on the Assessment Year/Term to view the report.

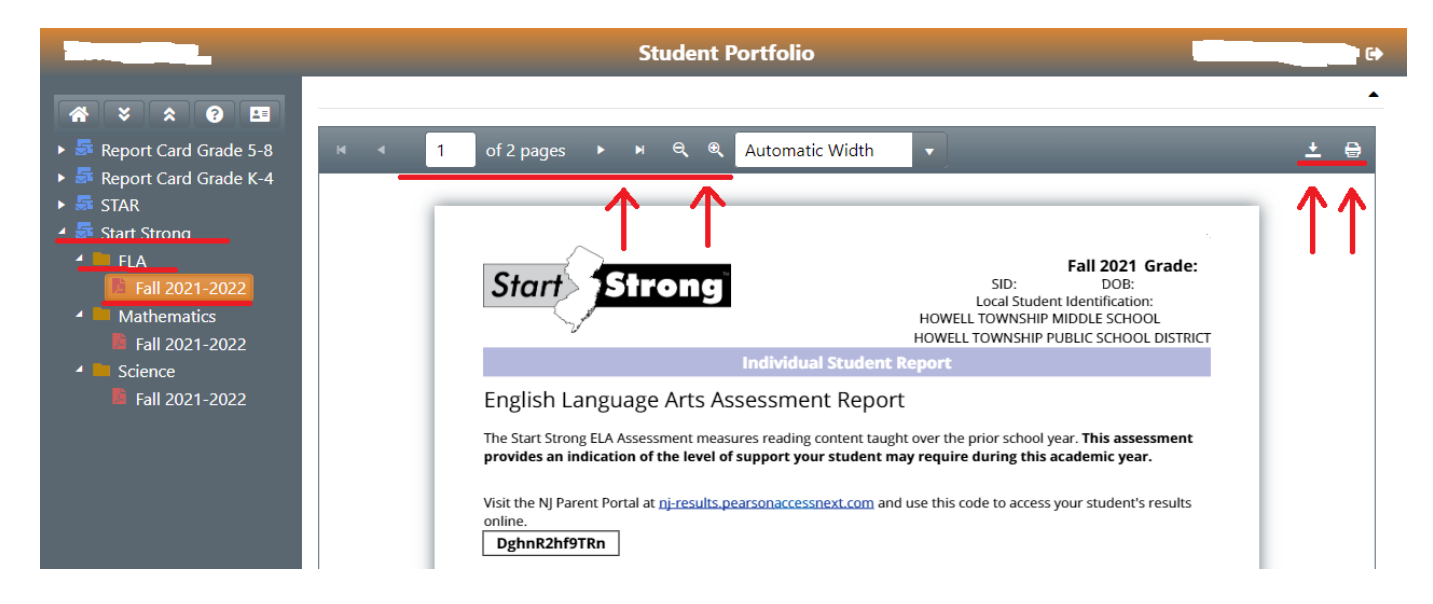

4. The report will display in your document viewing software, either Adobe Acrobat or Microsoft Edge. Click on the link to Print and/or Download the report in the top right hand corner of the screen.

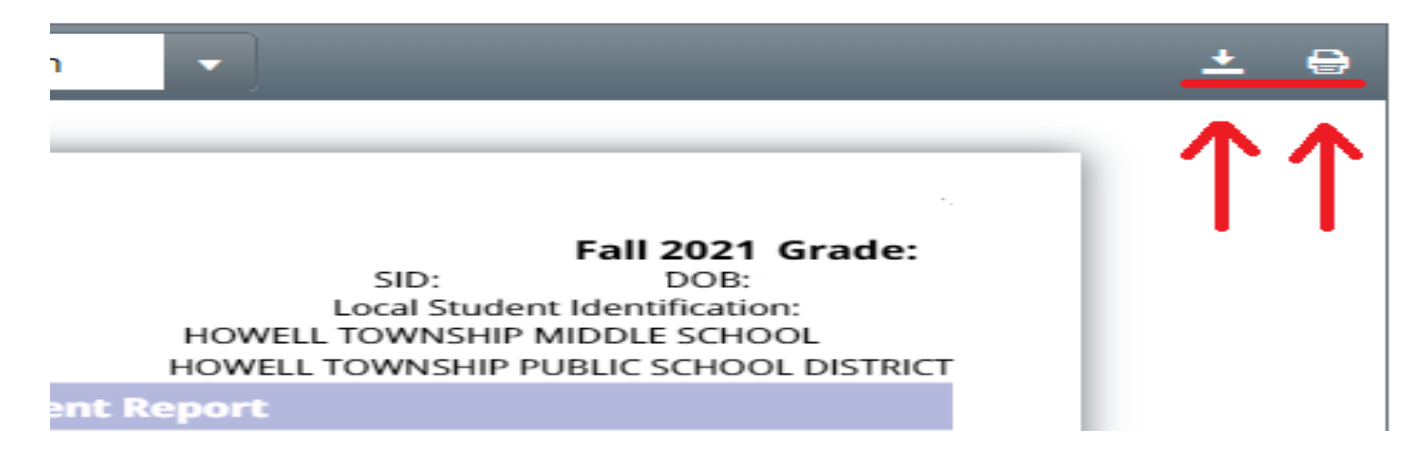

The report will be displayed in a PDF format. If you do not have a PDF Reader application loaded on your computer, please download and install the latest free version of Adobe Acrobat Reader from the link below:

http://get.adobe.com/reader/otherversions/